## Instructions - Imagery Through Time - Online Map Viewer with Swipe Tool

The GIS team has created a simple online map viewer that allows folks to view and compare the 2020, 2019, 2017, 2016, and 2011 imagery.

To view the map, go here:

https://msb.maps.arcgis.com/apps/webappviewer/index.html?id=c18b7d55c77a456e8f35fadf8c8378f3

## Instructions:

Click the layer tool to turn on and off layers (i.e. imagery by year).

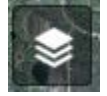

Click the swipe tool to compare imagery. Use the layer tool to turn off any layers above the ones you want to compare.

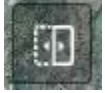

The home tool, takes you back to the original extent.

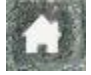

Zoom in and zoom out, you can also use the mouse roller button.

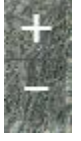

Find me (works best on mobile devices).

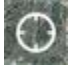

Search for an address.

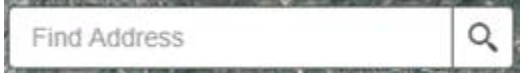